# Dolphin 6510 Stuck in Reboot Loop: How to Reset device software : Applies only to Version 3

(V4 is ok, it doesn't use .cab files).

Unfortunately, neither Z-Space nor Honeywell have been able to determine a cause or remedy for the reboot loop issue. At this time, we are considering this to be a known issue; but our engineers will continue to search for a resolution.

This only applies to ITScriptNet Version 3 and the Dolphin 6510 WinCE6.

### Reboot loop trick:

If a device is stuck in a reboot loop, and instead of doing a factory reset, do this: Wait while the reboot is occurring (the red bar at the bottom of the screen is running across), as soon as the screen turns black, **keep pressing the ESC key rapidly**. This will halt the loop and return to the device's Windows CE desktop.

#### Work around:

Please follow these steps to ensure your customercs Dolphin 6510 will avoid this issue:

#### Delete ITScriptNetIcon.CAB file:

- 1. On the device (or if you can get it connected to the PC via USB/Mobile Device Center), navigate into the device root\Honeywell\AutoInstall folder.
  - a. If you are working through the device's File Explorer, then tap and *hold* on the CAB file (should be a yellow icon). Tap on Delete to *delete* the file named: *ITScriptNetIcon.CAB*.
  - b. If you are viewing the device's folders through an explorer on the PC, then from the view from your computer, delete that CAB file off the device.
- <u>And</u> on the computer: use Windows Explorer and navigate into the folder at C:\Program Files\ITScriptNet\<u>Clients</u>\ITSN\_Dolphin6x00CE and either:
  - a. Delete that .cab file off your computer,
  - b. **OR r**ename the file: **ITScriptNetIcon.CAB** to *RenamedITScriptNetIcon.<u>BAK</u>*(the file extension must be renamed or it will still load).
  - c. Then load the client to the device as you would normally, through the System Consoles Configure Devices.

Recommended: Delete this same cab file from every other Dolphin 6510 Windows CE6, before rebooting.

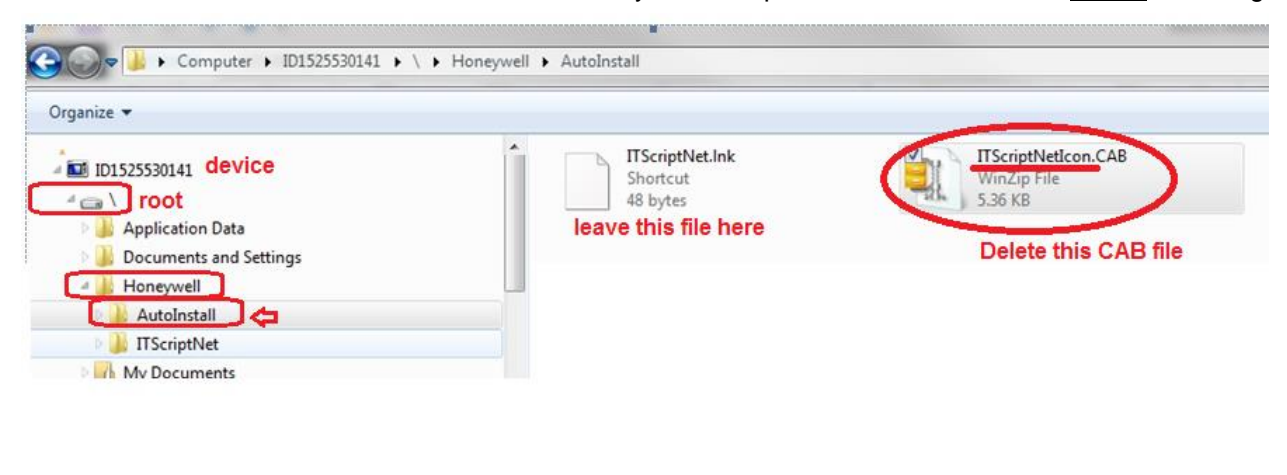

| Install | and | Launch | ITScriptNet |  |
|---------|-----|--------|-------------|--|
|---------|-----|--------|-------------|--|

## Install after a Factory Reset:

If you have performed a Factory-Reset, and when you see the Windows CE desktop, you will need to reload everything\*\*\*, and reconfigure your ITScriptNet to match your other devicesqconfiguration.

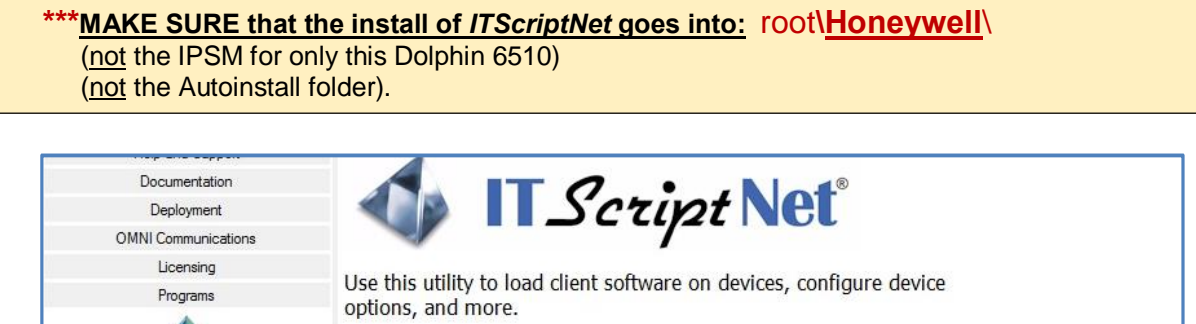

| Design a Data Collection Program           | Before you can collect data on your portable device, you must load the ITScriptNet client.<br>Select your device and follow the instructions. |
|--------------------------------------------|----------------------------------------------------------------------------------------------------|
| Load a Data Collection Program to a Device | Honeywell/HHR: Dolphin 6500 (Windows CE 5.0) V Install Client to Device                                                                       |
|                                            | 🎯 ITScriptNet Client Setup 🛛 🗆 🗙                                                                                                    |
| Send Collected Data to the PC              | Your device is connected. Please press the Install button to begin.                                                                           |
| 4                                          |                                                                                                    |
| Configure Devices                          |                                                                                                    |
| M                                          |                                                                                                    |

If the device reboots, the desktop shortcut to ITScriptNet may not display. In this case, youd need to navigate to the \Honeywell\ITScriptNet folder and either:

- a) Run the client exe from there, or
- b) Tap and hold and select copy, then go back to the desktop and tap and hold and select Paste Shortcut.

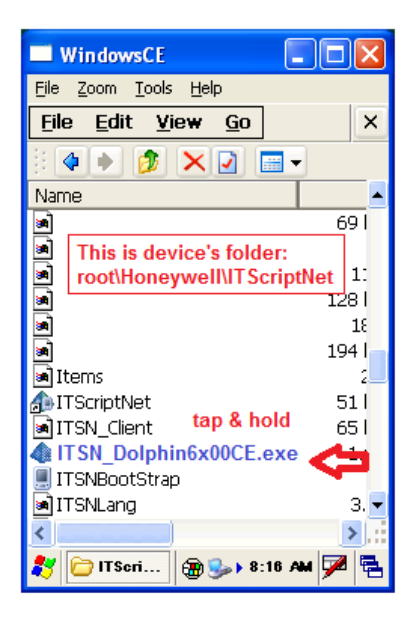

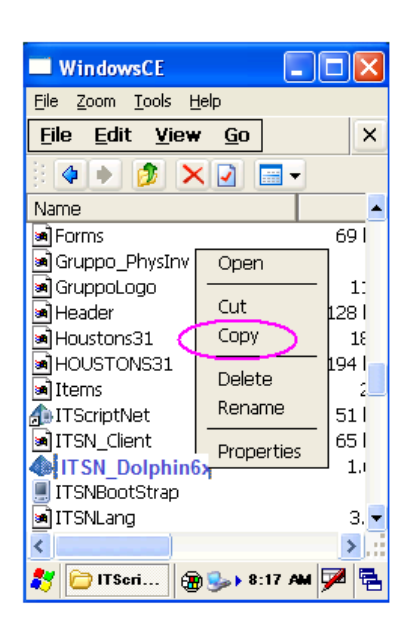

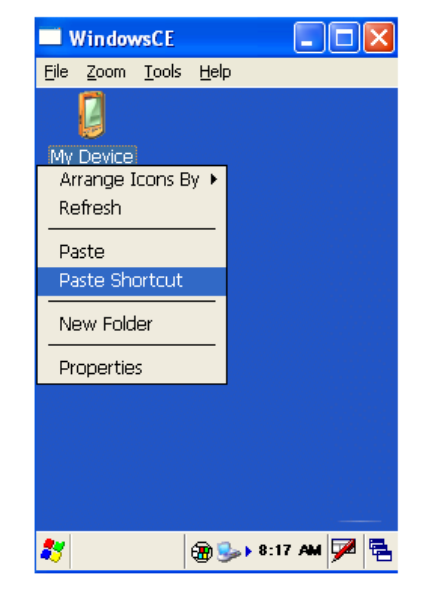